2012/1/13

## IAU会員名簿情報更新のお願い

日本学術会議 IAU 分科会委員長 岡村定矩

IAU では昨年9月より会員情報を更新する活動を強化しています。 このたび IAU 事務局の協力を得て、電子メールアドレス\*だけ\*をキーとして簡単に登録情報 を自分で更新できるシステムを作ってもらいました。

2012 年 1 月 4 日開催の IAU 分科会での審議結果に基づき、今夏の北京総会には日本から 70 名を越す新たな会員を推薦することとなりました。この数はこれまでの最多記録です。この 状況を踏まえ、会員数第 3 位の国として、日本からの登録会員の情報をできるだけ正確なも のにすべきと考えます。少し長いですが以下の手続きマニュアルをお読みの上、情報更新に 是非ともご協力ください。また、周辺の会員にも広くお知らせいただけるとありがたく思い ます。

なお、IAU については、以下のホームページ、および、天文月報の3回連続の特集記事「IAU との関わりを考える」(2010年11月号,12月号,2012年1月号)を参照してください。 IAU ホームページ http://www.iau.org/

(A) 9月8日に「IAU Secretariat」という差し出し人から、「Review of IAU contact details」 という件名のメールが届いて、その指示に対応して情報を更新された方は、それ以上何もし なくて結構です。そのメールの情報が全て正しく更新の必要がなかった方も何もする必要は ありませんが、「全て正しいです」と一言返信してあげれば親切だと思います。

## \*\*\*\*\*

(B) 上記メールは届いたが、ユーザー名がわからずに更新作業ができなかった方は以下の (b-1) から(b-3) の手順で更新できます。

(b-1) http://www.iau.org/auth/login/ にアクセスする。 ユーザー名もパスワードも入力しないで、9 月 8 日のメールが届いたメールアドレス\*だけ\* を入力する。

(b-2) IAU からメールで「ユーザー名」と「初期パスワード」が届きます。

(b-3) http://www.iau.org/auth/login/ に再度アクセスし、届いた「ユーザー名」と「初 期パスワード」でログインする。「edit profile」から更新情報を入力する。ログイン画面で

(c-1) 宛先 iauinfos@iap.fr 件名 my new e-mail address として、以下のメールを送る。

Dear IAU Secretariat,

My name is XXXXXXXX, IAU member affiliated to Japanese National Committee. I want to change my e-mail address to (新しいメールアドレス) to be used in order to review my IAU contact details.

With best wishes, XXXXXXXX

\_\_\_\_\_

(c-2) 新しいメールアドレスが IAU データベースに登録されたら、IAU から「メールアドレ スを変更しました」という連絡が来る(ユーザ ID と初期パスワードは来ません)。それが来 たら、http://www.iau.org/auth/login/ にアクセスする。ユーザー名もパスワードも入力し ないで、新しいメールアドレス\*だけ\*を入力する。

(c-3) (b-2)に同じ。

(c-4) (b-3)に同じ。

## \*\*\*\*\*

(D) 何らかの原因で、(B)も(C)もうまく行かない方

(d-1) http://www.iau.org/administration/membership/individual/
にアクセスして、自分の名前を探し、そのページにある自分の情報と更新すべき情報を(old)
と(new)として間違いが起きないよう全てメールに書き込んで

宛先 iauinfos@iap.fr 件名 Review of IAU contact details

## として発信する。